## **Step 1 - Create the Account**

- 1. Go to the mail forwarding/control panel at <u>http://www.clemson.edu/email\_forwarding</u>. You may need to authenticate with your Clemson userid and password
- 2. Put a check in the box for "Google Apps for Education."
  - Use Google Apps for Education. Click here for more Google info If you create a Google Apps for education account, other users may inadvertently send you mail to this address. You should periodically check this account for mail at http://g.clemson.edu
    - Deliver email to my Google Apps for Education mailbox (g.clemson.edu). Reset my Google Apps password
- A dialog box will open asking if you accept the terms of use for a Clemson Google Apps for Education account. Click Yes

|                      | Message: You have chosen to use Google Apps for Education.                                                                                                    |
|----------------------|----------------------------------------------------------------------------------------------------|
| B                    | efore proceeding, please note that the following applies to our Google Apps for<br>Education accounts:                                                                                                    |
| 1.<br>2.<br>3.<br>4. | All data is stored at Google facilities.<br>CCIT is unable to restore deleted mail.<br>CCIT relies on Google for secondary support.<br>Please verify that forwarding mail to Google is acceptable to any departmental,<br>contract, or other policies you must adhere to. |
|                      | Do you accept these terms and still wish to use Google Apps for Education?<br>Yes No                                                                                                    |

4. The account will be created and your new password will be displayed on the screen. Please copy this temporary password. You will need it in the next few steps.

Message: Your Google Apps for Education password has been set to:

kk86XA48

PLEASE COPY THIS PASSWORD and click here to login to g.clemson.edu

Once you are logged in, please change your password as soon as possible.

To change your password:

- 1. Open the <u>Accounts</u> tab after you click <u>Settings</u>.
- 2. Click <u>Google Account settings</u>.
- 3. In the new window, click Change password under Personal Information.
- 4. Enter your current password and your new password.

Be sure NOT to set a password that is the same as your Clemson password.

Click here for more information on logging into Clemson's Google Apps For Education

**Step 2 - Initial Account Setup** 

1. Go to <u>http://g.clemson.edu</u>. Log in with your userid and new Google password as noted from a previous step.

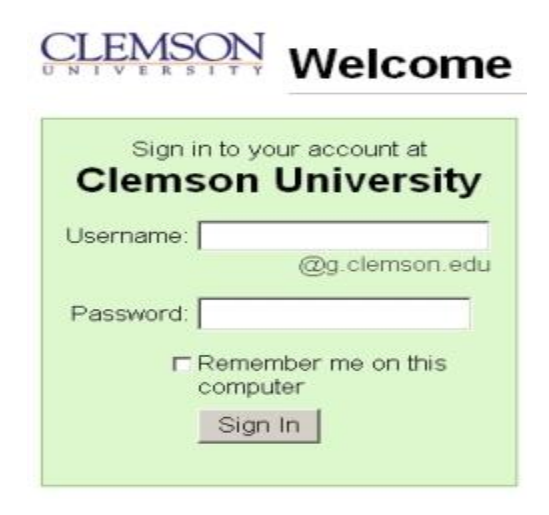

2. Select your language of choice. Enter the security code as displayed. Then read and accept Google's terms of service.

| CLEMSON               | Welcome to Clemson University                                                                                                    |  |
|-----------------------|----------------------------------------------------------------------------------------------------|--|
| Setup your acc        | ount for Clemson University                                                                                                    |  |
| Your Clemson U        | niversity account will give you access to the hosted services enabled for your domain.                                                                                                    |  |
| Name: Barbara Bergman |                                                                                                    |  |
| Login name:           | BERGMAN @g.clemson.edu                                                                                                    |  |
| Language:             | English (US)                                                                                                    |  |
|                       | Type the characters you see in the picture below.                                                                                                    |  |
| Terms of servic       | e: Review the Terms of Service below.<br>Printable Version                                                                                                    |  |
| Terms of servic       | e: Review the Terms of Service below. <u>Printable Version</u>                                                                                                    |  |
|                       | Google Terms of Service                                                                                                    |  |
|                       | Welcome to Google! By using Google's products, software, services or web sites ("Google services"), you agree to the following terms and conditions, and any                                                                                                    |  |
|                       | By clicking 'I accept' below you are agreeing to the <u>Terms of Service</u> above and<br>both the <u>Program Policy</u> and the <u>Privacy Policy</u> .                                                                                                    |  |
|                       | Also remember that Google Apps is offered in conjunction with your domain<br>administrator and that administrator may have access to your account information<br>including your email. Your domain administrator's use of your information is<br>governed by its privacy policy. |  |
|                       | I accept. Create my account. Cancel                                                                                                    |  |

3. If prompted about being directed to a connection that is not secure, click yes. You will now see the email client for Google Apps for Education.

| CLEMSON<br>UNIVERSITY       |                                            | <ul> <li>Q jsande3@g.</li> </ul>                                                                             | clemson.edu 🔻 |
|-----------------------------|--------------------------------------------|----------------------------------------------------------------------------------------------------|---------------|
| Mail -                      | □ ▼ C More ▼                               | 1–3 of 3 🛛 🕹 📏                                                                                               | <b>\$</b> -   |
| COMPOSE                     | Discovery News - Top Stories - Kate Middle | ton's Morning Sickness Explained - 4 hours ago                                                               | Web Clip      |
| Inbox (3)<br>Starred        | 🗌 🔆 🗅 Gmail Team                           | Customize Gmail with colors and themes - To spice up your inbox with colors and themes, check out the        | 1:10 pm       |
| Important                   | 🔲 🕁 📄 Gmail Team                           | Get Gmail on your mobile phone - Access Gmail on your mobile phone The days of needing your compu            | 1:10 pm       |
| Sent Mail                   | 🗉 🕁 🗅 🛛 Gmail Team                         | Get started with Gmail - 4 things you need to know Gmail is a little bit different. Learn these 4 basics and | 1:10 pm       |
| Drafts<br>More <del>▼</del> |                                            |                                                                                                    |               |

## **Step 3 - Change Password**

- 1. Now you need to change your temporary password that you received in Step 1 to a permanent, strong password that you can remember.
  - o In the top, right-hand corner, click jsande3@g.clemson.edu ▼
  - When the box below appears, click Account

| This account is managed by g.a<br>Learn more                                   | clemson.edu. |
|--------------------------------------------------------------------------------|--------------|
| Austin Sanderson<br>jsande3@g.clemson.edu<br>Account – Privacy<br>Join Google+ |              |
| Add account                                                                    | Sign out     |

2. Click Security on the left-hand panel

Account

Security

Products

Language

3. In the settings shown below, click

Change password

| Password management                    | Change password |
|----------------------------------------|-----------------|
| Authorizing applications and sites (?) | Edit            |

4. Enter your current password and enter a new password twice. This page warns you if your password is too weak (i.e. easy for someone else to guess or a malicious program to

crack). Once you have entered a strong password, click Change Password

| •••••                 |      |  |
|-----------------------|------|--|
| Don't know your passw | ord? |  |
| New password          |      |  |
| •••••                 |      |  |
| Confirm new passwo    | rd   |  |
|                       |      |  |

**Step 4 - Set Mail Forwarding for the Google Apps for Education Account** (**OPTIONAL**)

This step describes how to set mail forwarding so that any email sent to "userid@clemson.edu" will be redirected to your Google Apps for Education Account.

- 1. Return to the Email Control/Forwarding Panel at <u>http://www.clemson.edu/email\_forwarding/</u>.
- 2. Put a check in the box to deliver email to the "Google Apps for Education" account.
  - Use Google Apps for Education. Click here for more Google info If you create a Google Apps for education account, other users may inadvertently send you mail to this address. You should periodically check this account for mail at http://g.clemson.edu
    - Deliver email to my Google Apps for Education mailbox (g.clemson.edu). Reset my Google Apps password

## Step 5 - Create ''userid@clemson.edu'' as Valid Sender (FROM) Address (OPTIONAL)

If you want to use your Google Apps for Education account to send email as "userid@clemson.edu" or if you need to send email to any Clemson class or departmental mailing lists, then you will need to set "userid@clemson.edu" as a valid "FROM" address.

In Gmail:

- 1. On the top, right-hand side of the screen, click
- 2. Then, at the top, click Accounts

| Mail -                                                                                   | Settings                                                                                              |                                                                                                    |                        | - Q -  |
|------------------------------------------------------------------------------------------|----------------------------------------------------------------------------------------------------|----------------------------------------------------------------------------------------------------|------------------------|--------|
| COMPOSE                                                                                  | General Labels Inbox Accou                                                                            | nts Filters Forwarding and POP/IMAP Chat Web Clips Labs Offline The                                                                              | mes                    |        |
| Inbox (3)                                                                                | Change account settings:                                                                              | Google Account settings<br>Change your password and security options, and access other Google services.                                          |                        |        |
| Starred                                                                                  | Send mail as:                                                                                         | Austin Sanderson <jsande3@g.clemson.edu></jsande3@g.clemson.edu>                                                                                 | default edit info      |        |
| Important                                                                                | (Use Clemson University Mail to send from your<br>other email addresses)                              | Austin Sanderson <jsande3@clemson.edu></jsande3@clemson.edu>                                                                                     | make default edit info | delete |
| Sent Mail                                                                                | Learn more                                                                                            | Add another email address you own                                                                                                    |                        |        |
| Drafts<br>More <del>▼</del>                                                              |                                                                                                    | When replying to a message:                                                                                                    |                        |        |
| Connecting in 4m<br>Try now                                                              | Check mail from other accounts<br>(using POP3):<br>Learn more                                         | Add a POP3 mail account you own                                                                                                    |                        |        |
| Oops. Your chat<br>connection may have<br>been interrupted. <u>Help</u><br>Search people | Grant access to your account:<br>(Allow others to read and send mail on your<br>behalf)<br>Learn more | Add another account <ul> <li>Mark conversation as read when opened by others</li> <li>Leave conversation unread when opened by others</li> </ul> |                        |        |

3. In the settings shown below, click Add another email address you own

| Change account settings:                                                                                | Google Account settings<br>Change your password and security options, and access other Google services.                                          |
|----------------------------------------------------------------------------------------------------|----------------------------------------------------------------------------------------------------|
| Send mail as:<br>(Use Clemson University Mail to send from your<br>other email addresses)<br>Learn more | Austin Sanderson <jsande3@g.clemson.edu><br/>Add another email address you own</jsande3@g.clemson.edu>                                           |
| Check mail from other accounts<br>(using POP3):<br>Learn more                                           | Add a POP3 mail account you own                                                                                                    |
| Grant access to your account:<br>(Allow others to read and send mail on your<br>behalf)<br>Learn more   | Add another account <ul> <li>Mark conversation as read when opened by others</li> <li>Leave conversation unread when opened by others</li> </ul> |

4. The prompt below should appear. Enter your name as you would like it displayed. At the prompt for email address, enter your "userid@clemson.edu" address, replacing "userid"

| Enter information al<br>(your name and email add | out your other email address.<br>sss will be shown on mail you send)                     |
|--------------------------------------------------|------------------------------------------------------------------------------------------|
| Name:                                            | Austin Sanderson                                                                         |
| Email address:                                   | isande3@clemson.edu                                                                      |
|                                                  | reat as an alias. <u>Learn more</u><br>Specify a different "reply-to" address (optional) |
|                                                  | Cancel Next Step >                                                                       |

with your Clemson user ID. Leave all other settings untouched. Click Next Step >

5. Now you will need to verify that the Clemson address is a real and functional address. Click Send Verification

| Add another email address you own                                                                                                    |  |
|----------------------------------------------------------------------------------------------------|--|
| Verify your email address                                                                                                    |  |
| Before you can send mail as <b>jsande3@clemson.edu</b> , we need to verify that you address. To perform the verification click "Send Verification". We will then send an jsande3@clemson.edu with instructions on how to verify your address. |  |
| Cancel «Back Send Verification                                                                                                    |  |

6. Google will send a message to your Clemson account. Go to it, open the message from Google. Either click on the embedded link to verify your Clemson address or make note of the numbers to enter in the verification prompt.

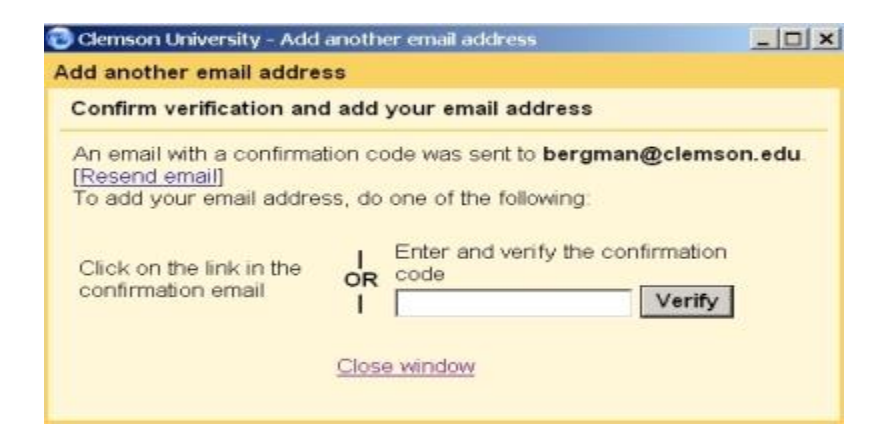

7. Once verified, the dialog below should appear:

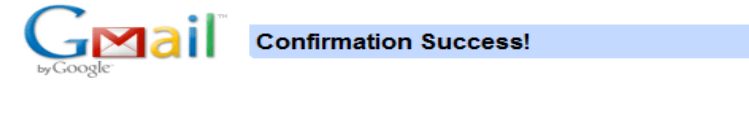

| The Gmail user may now send mail as <b>jsande3@clemson.edu</b> .    |
|---------------------------------------------------------------------|
| Click here to return to your Gmail account: http://mail.google.com. |

Now, you can decide if you want to use your "userid@clemson.edu" address as your FROM: address or if you want to reply based on the address to which the message was sent. If you want your Clemson address as your default, click make default. Otherwise, leave the settings unchanged.

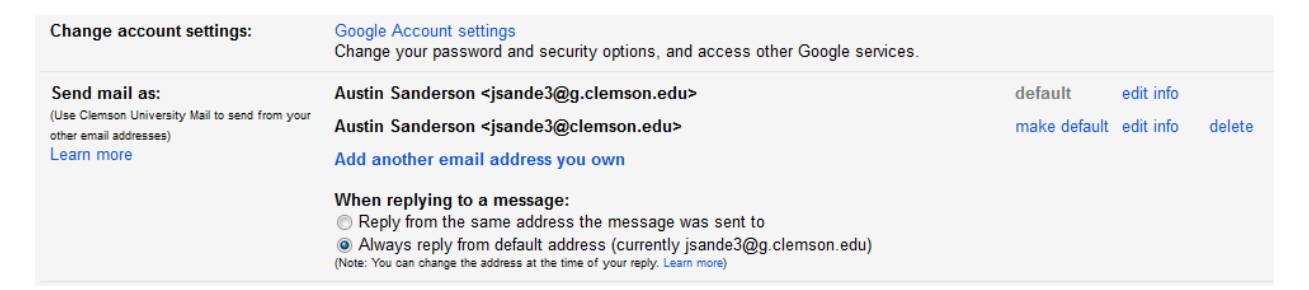